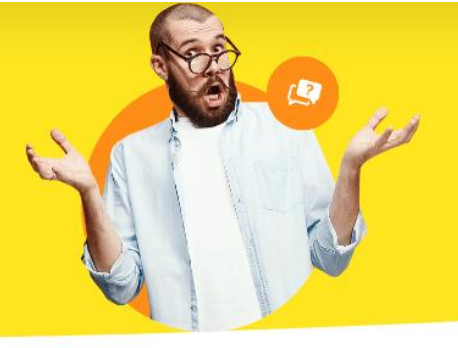

## Anmeldedaten zum Teamwork-Server vergessen

Wenn Sie am folgenden Fenster sind...

| Für das Aktualisier<br>bestehend aus Ver<br>erforderlich. Liege<br>sich an den Admin<br>unten einen neuer | ren Ihrer Daten i<br>reinskennung un<br>n Ihnen noch kei<br>istrator Ihres Ve<br>1 Verein an. | iber teamwork ist eine<br>d Ihren persönlichen An<br>ine Anmeldedaten vor, s<br>reins oder legen selbst | Anmeldung<br>imeldedaten<br>io wenden Sie<br>über den Link |
|----------------------------------------------------------------------------------------------------|-----------------------------------------------------------------------------------------------|----------------------------------------------------------------------------------------------------|------------------------------------------------------------|
| Vereinskennung:                                                                                           |                                                                                               |                                                                                                    | ]                                                          |
| Benutzername:                                                                                             |                                                                                               |                                                                                                    | ] 웹 1                                                      |
| Benutzerpasswort:                                                                                         |                                                                                               |                                                                                                    | ]                                                          |
| Jetzt Ihren Verein                                                                                        | neu anmelden?                                                                                 | Informationen zum Datens<br>https://www.buhl.de/dse/                                                    | chutz<br>/wiso-mein-verein/                                |
|                                                                                                    |                                                                                               |                                                                                                    |                                                            |

und Ihre Zugangsdaten nicht mehr wissen, können wir Ihre Daten leider <u>nicht</u> zurücksetzen. In unseren Unterlagen ist **keine Verknüpfung zwischen Ihrer Kundennummer und der Vereinskennung**, somit haben wir keinen Zugriff auf die Daten. Sie können sich den Teamwork-Server wie eine digitale Festplatte vorstellen. Hier bleibt Ihnen nur die Möglichkeit die Kennung neu anzulegen und die Daten neu hochzuladen.

## Vereinskennung anlegen:

Die Vereinskennung ist die Kennung, unter welcher Sie die Daten auf unsere Server hochladen. Um diese anzulegen, gehen Sie wie folgt vor:

1. Gehen im Programm auf **"Datei > Teamwork > Einstellungen"**.

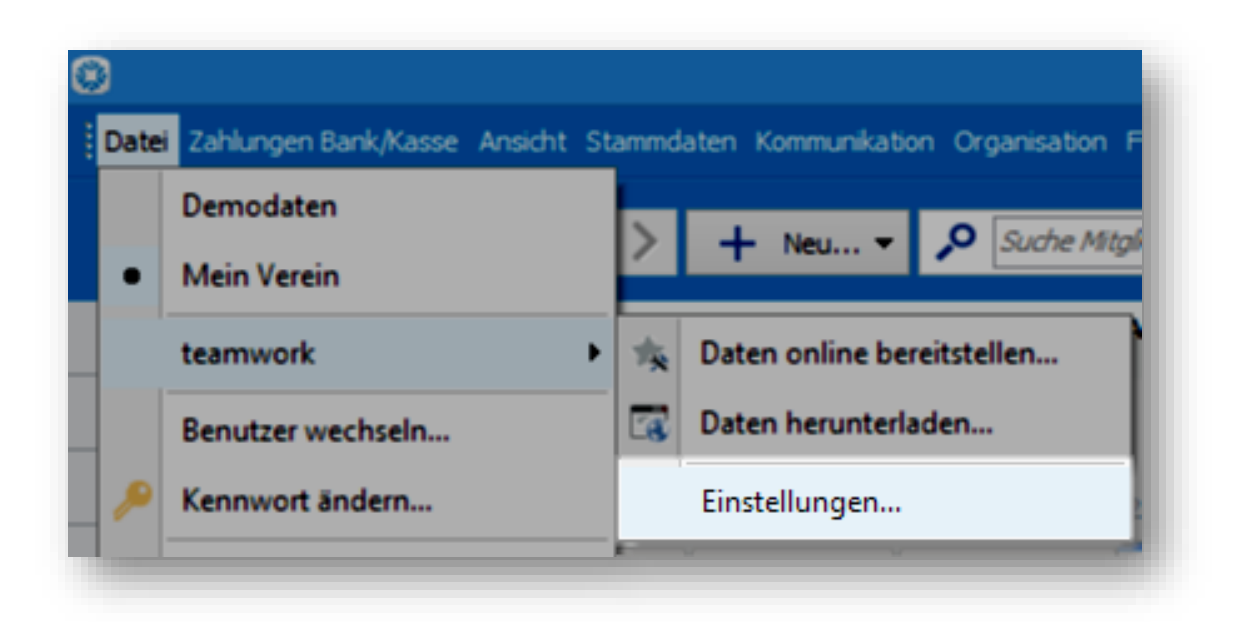

 Als nächstes wird Ihnen ein Fenster angezeigt, welches Sie zum Durchführen des Upgrades auffordert. Dieses Fenster erscheint auch dann, wenn Sie bereits das Upgrade durchgeführt haben. Sie können hier also einfach nach dem Setzen des Hakens auf "Weiter" klicken. 3. Im nächsten Fenster klicken Sie dann auf "Jetzt Ihren Verein neu anmelden".

| en Ihrer Daten üt                       | er teamwork ist e                                                                              | ine Anmeldung                                                                                                    |
|-----------------------------------------|------------------------------------------------------------------------------------------------|----------------------------------------------------------------------------------------------------|
| n Ihnen noch kein<br>istrator Ihres Ver | e Anmeldedaten v<br>eins oder legen sel                                                        | or, so wenden Sie<br>bst über den Link                                                                                                    |
| Verein an.                              |                                                                                                |                                                                                                    |
|                                         |                                                                                                |                                                                                                    |
| I                                       |                                                                                                |                                                                                                    |
|                                         |                                                                                                |                                                                                                    |
| neu anmelden?                           | 1                                                                                              |                                                                                                    |
|                                         |                                                                                                |                                                                                                    |
|                                         | en Ihrer Daten ül<br>einskennung und<br>n Ihnen noch kein<br>istrator Ihres Vere<br>Verein an. | en Ihrer Daten über teamwork ist e<br>einskennung und Ihren persönlichen<br>n Ihnen noch keine Anmeldedaten v<br>istrator Ihres Vereins oder legen sel<br>Verein an. |

4. Nun legen Sie die Vereinskennung mit Angabe der E-Mail Adresse, Ihrem Benutzernamen und dem Passwort an. Dadurch sind Sie auch automatisch der Administrator.

Achten Sie darauf, dass Sie bei der Vergabe der Vereinskennung und dem Anmeldenamen keine Leer- oder Sonderzeichen verwenden!